#### 1-1 チケットのご購入(電子チケットの選択方法)

|            | 芸術劇場チケット予約                                                                                                    | ・購入                                                                                                    | 会員マイページ                                    | チケット購入予約           |
|------------|----------------------------------------------------------------------------------------------------|----------------------------------------------------------------------------------------------------|--------------------------------------------|--------------------|
|            | 初めての方へ 乏                                                                                                    | ケット購入・引取 動作・セキュリティ                                                                                       | 1 利用規約 ヘルプ                                 |                    |
| ナ会員(オ      | ∮料) yfp●●● : テスト(プラ:                                                                                                    | チナ会員) 様                                                                                                  |                                            |                    |
| 日時・席和      | 翻走 予約枚数指定 座席發                                                                                                    | 認 文払方法・引取方法指定 お                                                                                          | 客樣情報入力 一予約内容確                              | 認。予約受付完了           |
| チケ:<br>チケ: | ・ト代金の支払方法・チケット弓<br>・ト購入時には、チケット代金の<br>● 前のページへ戻る                                                                                                    | 取方法を指定して、「次のページに計<br>のほかに支払方法や引取方法により、 = 5 5 5 5 5 5 5 5 5 5 5 5 5 5 5 5 5 5 5                           | #む」ボタンをクリックして<br>F数料がかかる場合がありま<br>次のページに進む | Cください。<br>ます。<br>〇 |
| > :        | 支払方法・引取方法                                                                                                    |                                                                                                    |                                            |                    |
| 選択         | 支払方法                                                                                                    | 引取方法                                                                                                    | サービス利用料                                    | ·手数料               |
|            | 窓口                                                                                                    | 劇場窓口発券                                                                                                   |                                            |                    |
| 0          | 劇場3階事務室の窓口にてチク<br>発売初日のチケットの窓口の                                                                                                    | rットを発券いたします。<br>引取は、13時より開始となります。                                                                        |                                            |                    |
|            | クレジットカード                                                                                                    | 電子チケット(QRコード)                                                                                            | ■発券手数料 55円/                                | /1枚当り              |
| ۲          | <ul> <li>予約受付完了と同時に決済され<br/>支払回数は*1回払い*のみのさ<br/>以下のクレジットカードがごう</li> <li>「「」」」</li> <li>「」」」</li> <li>「」」」</li> <li>「」」」</li> <li>「」」」</li> <li>「」」」</li> <li>「」」」</li> <li>「」」」</li> <li>「」」」</li> <li>「」」」</li> <li>「」」」</li> <li>「」」」</li> <li>「」」」</li> <li>「」」」</li> <li>「」」」</li> <li>「」」」</li> <li>「」」」</li> <li>「」」」</li> <li>「」」」</li> <li>「」」」</li> <li>「」」</li> <li>「」」</li> <li>「」</li> <li>「」」</li> <li>「」」</li> <li>「」」</li> <li>「」」</li> <li>「」</li> <li>「」</li> <li>「」」</li> <li< td=""><td>れ、即時予約確定となります。<br/>お取扱いとなります。<br/>利用できます。<br/>チケットレス入場を行います。</td><td></td><td></td></li<></ul> | れ、即時予約確定となります。<br>お取扱いとなります。<br>利用できます。<br>チケットレス入場を行います。                                                |                                            |                    |
|            | お持ちのスマートフォンやPC<br>ケット(QRコード)を表示で                                                                                                    | から会員マイページにログインして。<br>!きます。                                                                               | 「チケット予約・購入履恩                               | []から <b>電</b> 子チ   |
|            | お持ちのスマートフォンやPC<br>ケット (QRコード) を表示で<br>クレジットカード<br>予約受付完了と同時に決済され                                                                                                    | から会員マイページにログインして、<br>きます。<br>セブン-イレブン発券<br>(この時予約確定となります。<br>EDEMTN 111111111111111111111111111111111111 | 「チケット予約・購入週四<br>■発券手数料 110円                | 1)から電子チ            |

■購入手続き「支払方法・引取方法指定」ページにて

引取方法に【電子チケット(QRコード)】を選び、次の手続きへお進みください。

ご注意 チケット料金のお支払は【クレジットカードでの即時決済】のみの取扱い となります。発券手数料は1枚当たり55円(税込)お支払いただきます。

#### 1-2 チケットのご購入(予約内容の確認)

| 東海市芸術劇場 チケッ                                                                                                    | ト予約・購入                                                                                        | 会員マイページ                                                  | チケット購入予約 |
|----------------------------------------------------------------------------------------------------|-----------------------------------------------------------------------------------------------|----------------------------------------------------------|----------|
| 初めての                                                                                                    | 方へ チケット購入・引取 動作・セキュリラ                                                                         | ミュ 利用規約 ヘルプ                                              |          |
| プラチナ会員(有料) yfp( 🌨 : テス                                                                                                    | ト(プラチナ会員) 様                                                                                   |                                                          |          |
| 日時,席種指定一予約枚数指定                                                                                                    | 座席確認 支払方法・引取方法指定 お                                                                            | 8客標情報入力 予約內容確                                            | 一 予約受付完了 |
|                                                                                                    | まだお手続きは完了していま                                                                                 | せん。                                                      |          |
| 予約内容・入力内容を確認し                                                                                                    | /、よろしければ「カード情報を入力する」オ                                                                         | <b>ミタンをクリックしてください</b>                                    | A.,      |
| 予約・購入が確定したチケッ<br>予約・購入の際は、特定商用                                                                                                    | ・トの変更・取消は、お受けいたしかねますの<br>同法に基づく表示、利用規約を必ずご確認く                                                 | )で予めご了承ください。<br>ださい。                                     |          |
| ▶ 予約チケット情報                                                                                                    |                                                                                               |                                                          |          |
| 1 愛知県立芸術大学管弦<br>東海市芸術劇場 大木<br>2022年6月18日(土) 1                                                                                                    | 楽団 ワンコイン・コンサート<br>ール<br>5:00<br>指定席 一<br>指定席 一<br>指定席 一<br>指定席 一                              | 設 1階 1列 18番 500円<br>殿 1階 1列 19番 500円<br>殿 1階 1列 20番 500円 |          |
| **                                                                                                    | サービス利用料・手数料≫<br>発券手数料:165円                                                                    |                                                          | 165円     |
|                                                                                                    | «合計金額»                                                                                        |                                                          | 1,665円   |
|                                                                                                    | «合計枚数»                                                                                        |                                                          | 3枚       |
| ▶ チケット引取方法                                                                                                    |                                                                                               |                                                          |          |
| チケット引取方法                                                                                                    | 電 <b>子チケット(QRコード)</b><br>公演当日、QRコード認証にてチケットレン<br>お持ちのスマートフォンやPCから会員マィ<br>約・購入履歴]から電子チケット(QRコー | ス入場を行います。<br>(ページにログインして、「ラ<br>ド)を表示できます。                | チケット予    |
| <ul> <li>         ・</li> <li>         ・</li></ul> | -ジへ戻る                                                                                         | 実際にメールが送信されます。<br>- ルアドレスをご確認ください<br>カード情報を入力する          |          |

■購入手続き「予約内容確認」ページにて

チケット引取方法が【電子チケット(QRコード)】であることを確認し、【カード情報 を入力する】ボタンを押して、次へお進みください。

ご注意「カード情報入力」画面で入力内容を【確定】後は、チケットの取消や 変更ができません。 予約したチケットの内容を十分ご確認の上、お進みください。

#### 2-1 チケットのお受取(会員マイページからの手続き)

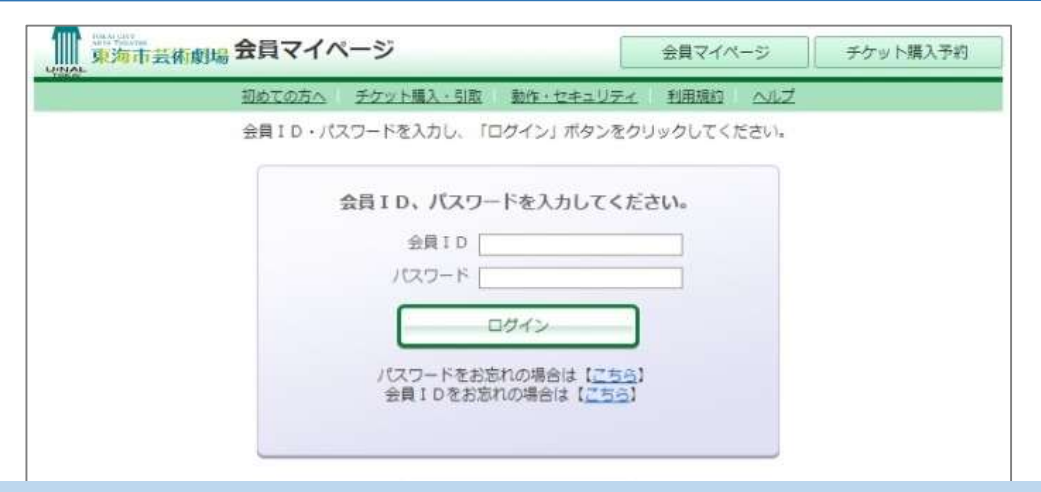

■会員マイページのログインページ

①会員D ②パスワードを入力して、【ログインボタン】を押してください。

※会員マイページのログインページは、芸術劇場ホームページ「ユウナルフレンドメンバーズ」ページの「ログインする」からお入りください。

ご注意 パスワード等をお忘れの場合で、ご入会時にメールアドレスの登録をされなかったお客様は、劇場窓口での再発行のお手続きが必要です。

| 2016/04           | 初めての方へ チケット購入・引取 動作・セキュ | リティ 利用規約 ヘルプ |                |
|-------------------|-------------------------|--------------|----------------|
| 東海市 于<br>Sest0001 | テスト<br>:劇場太郎 様          |              |                |
| z                 | 「希望のメニューボタンをクリックしてください。 |              |                |
|                   | ▶ 会員手続きに関するメニュー         |              |                |
|                   | 登録内容変更                  | 登録内容変更       | Θ              |
|                   | 登録内容の確認・変更が可能です。        |              |                |
| 1                 | ▶ チケットに関するメニュー          |              |                |
|                   | チケット予約・購入履歴確認           | 一 予約・購入履歴確:  | 2 <del>0</del> |
|                   | チケットの予約・購入履歴を確認できます。    |              |                |
|                   | 抽選予約內容·結果確認             | 中込内容、結果確認    | 8              |
|                   | 抽選予約の申込内容・抽選結果を確認で考ます。  |              |                |

「予約・購入履歴確認」ボタンを押してください。

### 電子チケット(QRコード)の受取方法 2-2 チケットのお受取(チケット予約・購入履歴の確認)

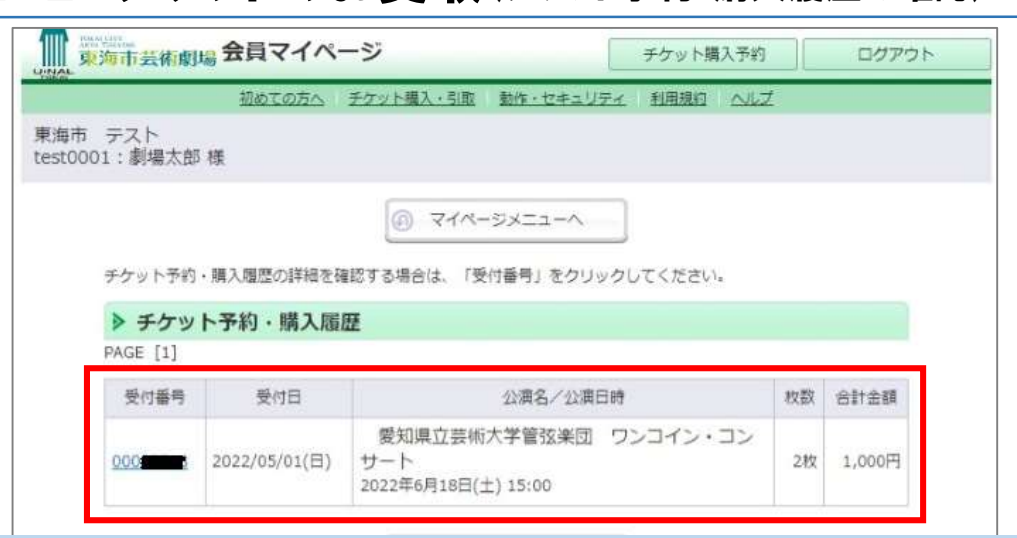

■チケット予約・購入履歴確認ページ

購入した公演の【受付番号】をクリックして予約内容を表示します。

| ファスト<br>001:劇場太郎 様                                 |                                                                                                    |                                                     |                                            |              |
|----------------------------------------------------|----------------------------------------------------------------------------------------------------|-----------------------------------------------------|--------------------------------------------|--------------|
| 0                                                  | 予約題歴一覧へ戻る                                                                                                    | 6                                                   | マイページメニューへ                                 |              |
| 予約内容は以下の                                           | ēb⊼ā.                                                                                                    |                                                     |                                            | _            |
| > 予約受付情                                            |                                                                                                    |                                                     |                                            |              |
| 學計畫書                                               | 000                                                                                                    | 予約                                                  | 内容確認、チケット引用                                | 取の際などに必      |
| ▶ チケット引                                            | 取方法                                                                                                    |                                                     |                                            |              |
| <ul> <li>チケット引<br/>チケット引取</li> </ul>               | <b>取方法</b><br>方法 電子チケット(QRコ                                                                                                    | -17)                                                |                                            |              |
| チケット引取                                             | <b> 取方法</b><br>方法 電子チケット(QRコ<br>公演当日、QRコード記                                                                                             | ード)<br>別証にてチケットレス入れ                                 | 身を行います。                                    |              |
| <ul> <li>チケット引<br/>チケット引取</li> <li>注意事項</li> </ul> | 取方法         電子チケット(QRコ)           方法         電子チケット(QRコ)           公演当日、QRコード記         公演当日、QRコード記           お持ちのスマートフォ<br>購入履歴]から電子チク  | ード)<br>問証にてチケットレス入<br>ンやPCから会員マイペ-<br>ェット(QRコード)を表  | 暑を行います。<br>- ジにログインして、「<br>示できます。          | チケット予約・      |
| ▶ チケット弓<br>チケット引取<br>注意事項                          | I取方法         電子チケット(QRコ)           方法         電子チケット(QRコ)           公演当日、QRコード記         公演当日、QRコード記           お持ちのスマートフォ<br>購入履歴]から電子チク | ード)<br>8証にてチケットレス入り<br>ンやPCから会員マイペ-<br>ナット(QRコード)を表 | 暑を行います。<br>-シにログインして、「<br>示できます。<br>入場QR取得 | チケット予約・<br>■ |

■予約内容の詳細ページ

「チケット引取方法」の【入場QR取得】ボタンを押して「入場用QR取得」画面を 表示します。

#### **2-3 チケットのお受取**(入場用QRコードの取得)

|                                                                | 初めての方へ チケット購入・引取 動作・セキュリティ 利用規約 ヘルプ                                                                                                    |                                                    |
|----------------------------------------------------------------|----------------------------------------------------------------------------------------------------|----------------------------------------------------|
| (下のいずれかの<br>、場用QRコード                                           | )方法により、入場用QRコードを取得してください。<br>(は、1座席(チケット1枚)につき1つ発行されます。                                                                                                    |                                                    |
| 入場用QR                                                          | Rコード取得                                                                                                    |                                                    |
| 入場QR表示                                                         | 入場用QRコードが表示されます。<br>スマートフォンで画面表示、またはブラウザの印刷メニューから印刷してください。                                                                                                    |                                                    |
| メールで送る<br>LINEで送る                                              | 宛先をお間違えないようご入力の上、送信してください。<br>「メールで送る」をクリックしてもメーラーが起動しない場合は、「入場QR表示、<br>面のURLをコピーしてご利用ください。                                                                                                    | 」押下後の運                                             |
| 同じ端末で                                                          | チェックした分の入場用QRコードを矢印で切替表示します。                                                                                                    |                                                    |
| 入場する                                                           | 代表者が視数のQRコートを表示して、同じ端末で入場する場合に使利です。                                                                                                    |                                                    |
| 入場する<br>指定席                                                    | 代表者が複数のQRコートを表示して、同じ端末で入場する場合に使利です。<br>劇場はな子へメールで送りました。 <b>同じ端末で</b>                                                                                                    | 入場する 🗌                                             |
| 入場する<br>指定席<br>一般<br>2階 6列 1番                                  | 代表者が複数のQRコートを表示して、同し端末で入場する場合に使利です。<br>劇場はな子へメールで送りました。<br>「PP、入場 QR 表示 ズールで送る CMP LINEで送                                                                                                    | 入場する 🗆<br>る                                        |
| 入場する<br>指定席<br>一般<br>2階 6列 1番<br>指定席                           | <ul> <li>代表者が複数のQRコードを表示して、同し端末で入場する場合に使利です。</li> <li>劇場はな子へメールで送りました。</li> <li>回じ端末で、</li> <li>しいた。</li> <li>ロビジョン</li> <li>ロビジョン</li> </ul>                                                                                                 | 入場する 🗆<br>る 💽                                      |
| 入場する<br>指定席<br>一般<br>2階 6列 1番<br>指定席<br>一般<br>2階 6列 2番         | <ul> <li>(代表者が複数のQRコードを表示して、同し端末で入場する場合に使利です。</li> <li>創場はな子へメールで送りました。</li> <li>「男、入場 QR 表示 ダメールで送る いい LINEで送りました。</li> <li>LINEで送りました。</li> <li>「男、入場 QR 表示 ダメールで送る いい LINEで送</li> </ul>                                                    | 入場する ()<br>る<br>入場する ()<br>る<br>こ<br>こ             |
| 入場する<br>指定席<br>一般<br>2階 6列 1番<br>指定席<br>2階 6列 2番<br>指定席<br>指定席 | (大義者が複数のQRコードを表示して、同じ端末で入場する場合に使利です。         劇場はな子へメールで送りました。         「肥、入場 QR 表示」 ズ メールで送る (いい LINEで送)         LINEで送りました。         「肥、入場 QR 表示」 ズ メールで送る (いい LINEで送)         「肥、入場 QR 表示」 ズ メールで送る (いい LINEで送)         同じ端末で、         同じ端末で、 | 入場する ()<br>る ()<br>入場する ()<br>る ()<br>こ<br>入場する () |

■入場用QRコードの取得ページ

購入した1席ごとのQRコードが発行されます。

当日会場では、お持ちのスマートフォン等で【入場QR表示】ボタンを押してQR コードを表示させて、ご入場ください。

★同行者ヘチケットを分配する場合★

【メールで送る】もしくは【LINEで送る】ボタンを押すと、同行者の宛先(メールアドレス等)へ入場QRコード表示のためのURLが送信されます。

同行者はお持ちのスマートフォン等で送信されたURLをクリックしてQRコードを 表示させてご入場ください。

| 1 | (メモ)アイコンをクリックすると、 | 「誰に送ったか」などの送信メモの入力ができます。 |
|---|-------------------|--------------------------|
|---|-------------------|--------------------------|

|        |            | 送信メモ |    |
|--------|------------|------|----|
| 送信メモ   |            |      |    |
| 劇場はな子へ | メールで送りました。 |      |    |
|        | 戻る         |      | 決定 |

2-4 チケットのお受取(入場用QRコードの表示)

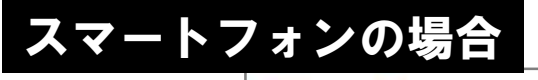

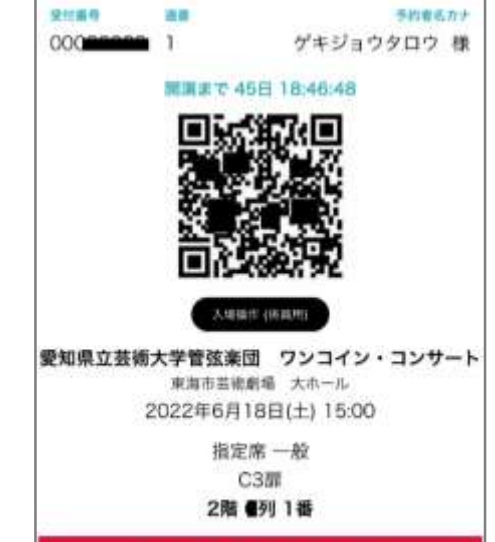

■入場用QR表示(スマートフォンの場合)

【入場QR表示】ボタンまたはURLリンクをタップすると上記の画面が表示されま す。 公演当日こちらの画面を表示して、会場でQRコードをご提示いただきます。

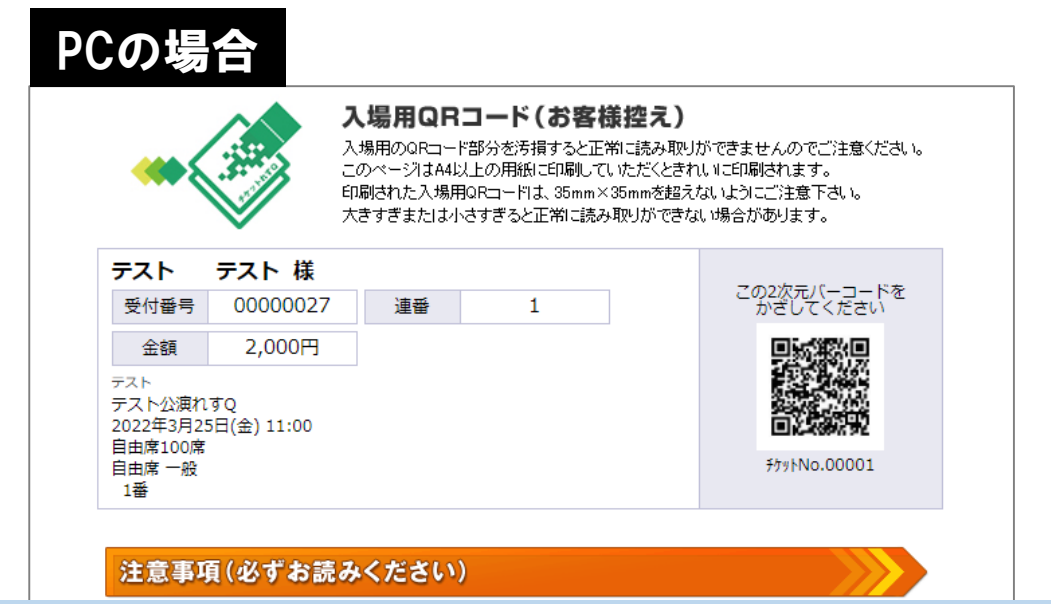

■入場用QR表示(PCの場合)

【入場QR表示】ボタンを押すと上記の画面が表示されます。 スマートフォン等をお持ちでないお客様はこのページを印刷していただき、公演 当日会場でQRコードをご提示いただきます。